# レポート提出&確認手順(1)

◎レポートは提出前の保存機能がないため、提出前に園長等が確認することはできません。 提出後に園長または本人が確認することができ、「差戻し」を事務局に依頼することは可能です。 下書きの閲覧等、必要に応じて、園内で運用ルールを定めてください。

#### <レポート提出>

① 幼稚園ナビからの受付メール等の URL から、教職員(個人)画面にログイン

| 3         3         幼稚園ナビ事業局<br>【幼稚園ナビ】研修会の申込を受け付けました                                                   | が<br>幼稚園ナビ                                           |
|----------------------------------------------------------------------------------------------------|------------------------------------------------------|
| (a) (a, b) (b) (b) (b) (b) (b) (b) (b) (b) (b)                                                          | ♣ HOME 営 イベントを探す 益 合同就職説明会 主 求人を探す ≦ 幼稚園を探す ☆ お役立ち情報 |
|                                                                                                    | ホーム > 教職員ログイン                                        |
|                                                                                                    | 📓 教職員ログイン                                            |
| (一社) 群馬県私立幼稚園・認定こども圏協会開催「<令和3年度夏季研修> NO9【保育実践】」の申込を受け付けました。<br>(ごちらの申込については 個 (群馬県 目前) のご担当者様にご確認ください。) | 福貝番号(またはメールアドレス)とパスワードでログインしてください。                   |
|                                                                                                    |                                                      |
| 以下のUFLIにアクセンC中立MyBを確認してくたさい。<br>https://navi.youchien.com/user/training/entry/defail?d=142444           | /t27-k                                               |
| (一社) 群馬県私立幼稚園・認定こども園協会 (電話:027-280-6206)                                                                | □ ログイン情報を保存する                                        |
|                                                                                                    | ログイン                                                 |
| INAM、SUADAUSTINAY,ANDIMENTANI WUTBER ンパイは、 エビルの向け行わせ方にと連絡ください。                                          | パスワードを忘れた方はこちらゝ                                      |

②該当の研修の「申込内容」ページから、レポートを「提出する」を選択

| 幼稚園ナビ                                                               |                        | マイページ            | ログアウト    |
|---------------------------------------------------------------------|------------------------|------------------|----------|
| A HOME                                                              | 💆 研修会を探す               | (1) お後           | と立ち情報    |
| ホーム > MYページ > 研修履歴 > (一社)群馬県私                                       | △立幼稚園・認定こども園協会開催 <令和3年 | 度夏季研修> NO 9 【保育: | 実践】 申込内容 |
| (一社)群馬県私立幼稚園<br>> NO9【保育実践】 申述                                      | ・認定こども園協会開<br>込内容      | 催 <令和3年          | F度夏季研修   |
| ・ レポート提出があります。レポート(研修レポート9)を                                        | こで提出ください。 提出する         |                  |          |
|                                                                     |                        |                  |          |
| 申込番号                                                                | 3                      |                  |          |
| 氏名(漢字)                                                              | 櫛渕 洋介                  |                  |          |
| 氏名 (ふりがな)                                                           | くしぶち ようすけ              |                  |          |
| 生年月日                                                                | 1973年08月27日            |                  |          |
| メールアドレス                                                             | y.kushibuchi@gmail.com |                  |          |
| /user/training/report/submit?training_entry_id=142444&report_id=699 | - 人大マバナ国 ノ影を迫めの        |                  |          |

③右の画面が表示されるので、 項目ごとに回答する。 レポート(赤枠部分)入力後、「提出する」を選択

| <b>必須</b> 経験年数 | 勤務経験は何年目ですか?<br>・<br>1つ選択                               |
|----------------|---------------------------------------------------------|
| 必須 研修内容        | 本日の研修の内容はいかがでしたか?                                       |
| 理由             |                                                         |
| 必須 レポート        | 講義で学んだことをふまえ、今後に活かしたいことをお書きください。<br>200~400字程度でご記入ください。 |
|                |                                                         |

# レポート提出&確認手順(2)

### <提出後のレポート確認> ★設置者管理画面から

#### ① ホーム画面から、「研修」を選択

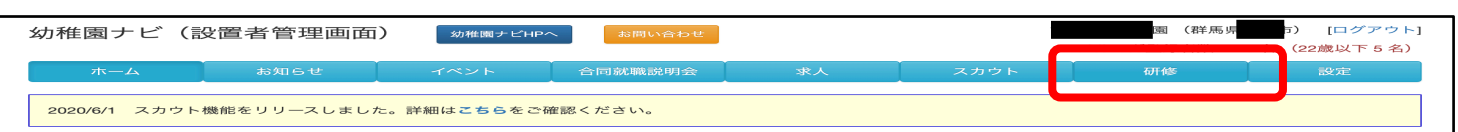

#### ② 研修会一覧のうち「終了」タブを選択して、該当研修の「申込者」選択

| ホーム                           | お知らせ                          | イベント               | 合同家  | 1職説明会 | 求人                            | スカウト                | 研修     | 設定       |
|-------------------------------|-------------------------------|--------------------|------|-------|-------------------------------|---------------------|--------|----------|
| 研修会-                          | 一覧                            |                    |      |       |                               |                     |        | 振込票出力    |
| すべて 弓                         | 受付開始前 受付中                     | 受付終了 終了            |      |       |                               |                     |        |          |
| 年度                            | ✔ 種別                          | ~ 申;               | 込状況  | ✔ 検索  |                               |                     |        |          |
| 33件中 1~20件                    | 表示                            |                    |      |       |                               |                     |        | 1 2 > »  |
| 開催日                           | 開催団体                          | 名称                 | 種別   | 定員    | 申込期間                          | 申込状沥                | 电 申込者数 |          |
| 2021/06/21<br>~<br>2021/06/25 | (一社)群馬県私立<br>幼稚園・認定こども<br>園協会 | 令和3年度新規採<br>用研修中期2 | 一般講習 | -     | 2021/06/09 06<br>2021/06/14 2 | :00~    申込済<br>2:00 | 2      | 申込者 新規申込 |
| 2021/06/09                    | (一社)群馬県私立<br>幼稚園・認定こども        | 令和3年度 主任研          | 一般講習 | _     | 2021/05/18 00                 | :00~ 申込済            | 1      | 申込者新規申込  |

### ③ レポートを確認したい職員(受講者)について、「その他」→「詳細」を選択

| 1件中 1   | ~1件表示 |    |    |      |                                                                 |      |                                 |
|---------|-------|----|----|------|-----------------------------------------------------------------|------|---------------------------------|
| 選択<br>■ | 状況    | 職種 | 氏名 | 生年月日 | 講義・分科会等の申込                                                      | 出席   |                                 |
|         |       |    |    |      | 機構の現況/園長・リーダーの学びとは<br>(修了済) (出席)<br>日本の幼児教育の現在と未来 (修了済)<br>(出席) |      |                                 |
|         | 修了済   |    |    |      |                                                                 | 旧を選ぶ | その他 -<br>詳細<br>変更<br>受付票<br>修了証 |

④右のように表示され、 容が配信されます。配信(参加区分Iログイン画面)をごす 税給する 印刷することもできます。 ・ ###B2のYPBが知識され(#9、自然 (#10257 mL)ンイン#ML) をといて、 (#1873) ・ レポート提出があります。レポート (講義①) をご提出ください、 (#1873) ・ レポート提出があります。レポート (講義②) をご提出ください、 (#1873) レポート提出があります。レポート(講義④)をご提出 状況 職種 氏名 (漢字) 氏名 (ふりがな) メールアドレス − 根構の現況/画長・リーダーの学びとは(修了済)(出席) 日本の幼児教育の現在と未来(修了済)(出席) 保育の質と評価~ECEQ8の質的検証から見えてきたECEQ8の効果~(修了済)(出席) ハイズコロナ時代の質の高い幼児教育実践とは〜各圏の実践から考える〜(修了消)(出席) 金浦 合計:10,000円 参加費 10,000円 × 1名 お支払い金額 このように表示されます お支払い方法 レジットカード 却下日的 却下理由 7つのアクションプランについて、加藤先生の考えを伺うことができて良かったです。 これまで教研課題やチャレンシビジョンは資料を読むだけでしたので、自分なりの理解でした けたのでその確認ができました。 講して学んだこと 1. 本議演を について 本講演を 育実践に活力 学校評価の話題では、自圏で長年向き合わずにいたところでしたので、また思い出したように正式に向き 機構の様式も参考にさせていただき、これまでの学校評価を見直してみます。 講して、今後の保 たいことについて

# レポート提出&確認手順(3)

## <提出後のレポート確認> ★教職員画面から

### ① 個人 ID でログイン後、ホーム画面から「マイページ」→「研修履歴」を選択

| 幼稚園ナビ-幼稚園の求人・イベント・お役立ち情報が満載!<br>幼稚園ナビ                                         |                                                                                                    | マイページ ログアウト |  |  |  |  |
|-------------------------------------------------------------------------------|----------------------------------------------------------------------------------------------------|-------------|--|--|--|--|
| 🖀 НОМЕ                                                                        | 💆 研修会を探す                                                                                                    | 🏥 お役立ち情報    |  |  |  |  |
| ホーム > MYページ                                                                   |                                                                                                    |             |  |  |  |  |
| ▲ 幼稚園ナビのご利用方法については以下<br>・ 幼稚園ナビ 教職員向けマニュアル(2019年5月<br>※ 幼稚園ナビからのメールが受信できない場合は | <ul> <li>▲ 幼稚園ナビのご利用方法については以下のマニュアルをご確認ください。</li> <li>・幼稚園ナビ教職員向けマニュアル(2019年5月版)</li> <li>※ 幼稚園ナビからのメールが受信できない場合は「メール設定の変更手順」をご確認ください。</li> </ul> |             |  |  |  |  |
| 国 免許管理                                                                        |                                                                                                    | び 研修履歴      |  |  |  |  |
| ▲ 会員情報                                                                        |                                                                                                    |             |  |  |  |  |
| →退会する                                                                         |                                                                                                    |             |  |  |  |  |

#### ②「研修履歴」から該当する研修会を選択

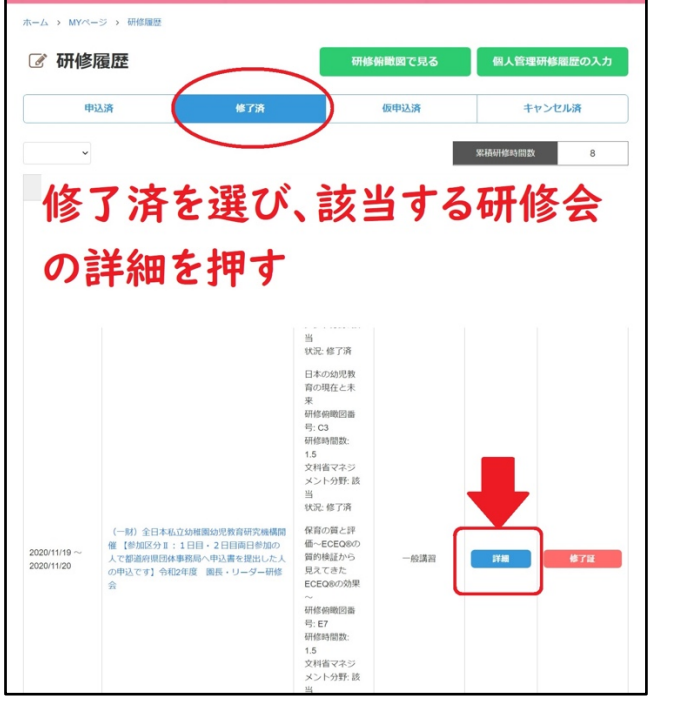

レポート「提出する」を選択し、
 下記メッセージ後に「OK」を押すと、
 提出済みのレポートが表示されます。

| 勾引住風ノレ                                                                                                    |                                                                                                    |            |
|----------------------------------------------------------------------------------------------------|----------------------------------------------------------------------------------------------------|------------|
| 👫 НОМЕ                                                                                                    | 💆 研修会を探す                                                                                                    | 🇰 お役立ち情報   |
| 提出するを押すと、「┦<br>います」と出るのでOP                                                                                                    | 身提出はできません<br>くを押す。                                                                                                    | し。すでに受理されて |
| <ul> <li>研修会の内容が配慮されます。配信(参加区分</li> <li>レポート提出があります。レポート(講義の)</li> <li>レポート提出があります。レポート(講義の)</li> <li>パポート提出があります。レポート(講義の)</li> <li>レポート提出があります。レポート(講義の)</li> </ul> | 11 ロクイン制制) まご知道 (11 日クイン制制) まご (11 日クイン制制)<br>をご提出ください<br>第21 日本 (12 日本)<br>ほご提出ください<br>第21 日本 (12 日本)<br>ほご (11 日本)<br>ほご (11 日本)<br>ほご ( |            |
| <ul> <li>中込期階前であれば、こちらで変更・キャンセ</li> <li>受付票を発行することができます。</li> <li>研修会参加線には修了証を発行することができ</li> </ul>                                                                    | しすることができます。 <b>安定する キャン</b> (<br>ます。 <b>発行する</b>                                                                                                    | LATS       |